# SUPER \* TALENT<sup>®</sup>

## **UltraDrive Firmware Update Tool Guide - 1571**

This update procedures are for the Ultra Drive LE/ME only. So if you have a different model or an SSD from another vendor do not proceed with this update! Please remember Super Talent does not guarantee that your data will be preserved during the upgrade process. Please read this guide carefully and follow all procedures correctly.

#### 1. Check S/N

Please check the serial number on backside of SSD. The S/N is like xxxxxx-x**BIX**-xxxxxx. If you find 'BIX' or 'CIX' in the middle group of numbers, you can use this tool to update your SSD firmware. <u>Please remember the data in</u> the SSD may be gone after updating. So please do data backup before you start this procedure. STT does not take any responsibility for data loss.

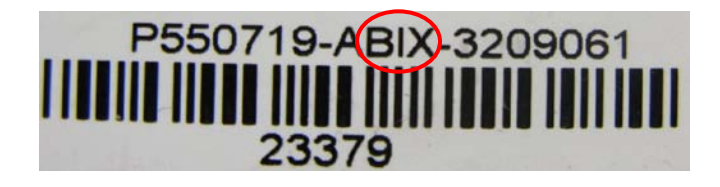

#### 2. Installation

Download the correct firmware update tool from the Super Talent website and choose the exact part number which you bought from STT. If you use a different tool, the update will not work. <u>Make a DOS boot disk on a USB</u> drive, floppy diskette or CD ROM, and copy 3 files to booting method. Do not put autoexec.bat or config.sys inside.

| FTD64GX25H |
|------------|
| FTD28GX25H |
| FTM32GX25H |
| FTM64GX25H |
| FTM28GX25H |
| FTM56GX25H |

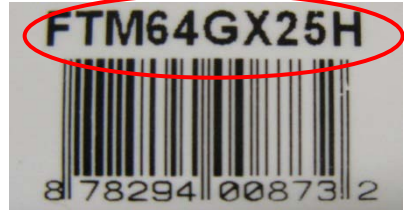

#### 3. Update

Execute the exact program which matches your SSD version. You can see the screen like below.

- Please read below tips and follow instruction correctly.
- 1. Boot with DOS mode like Windows 98
- 2. In prompt, type 'FWUPDATE' and press enter key.
- 3. If drive is connected well, you can see below screen.

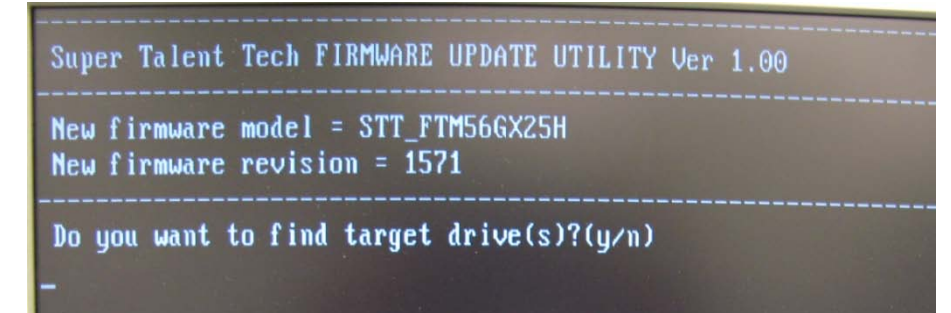

- 4. Type 'Y" and you can see the connected drives in screen.
- 5. Type the drive number which you want to update the firmware and press enter key.

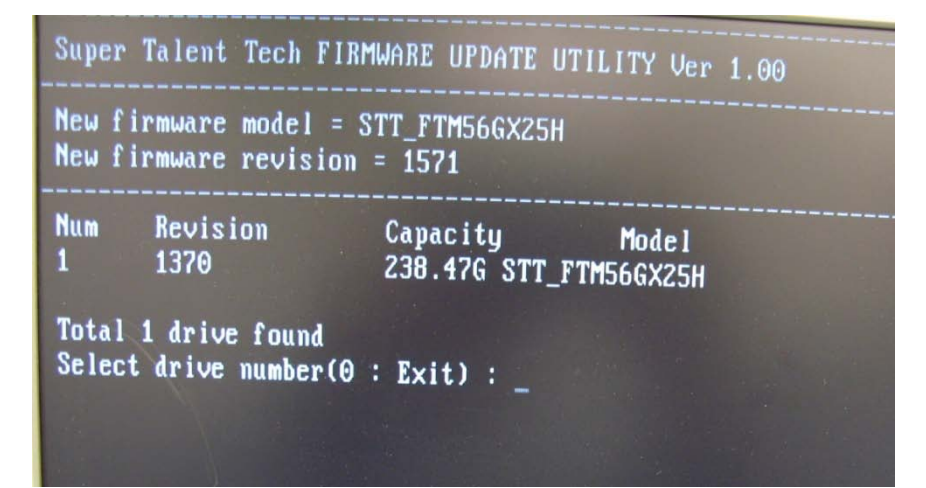

SUPER \* TALENT®

### 4. Finish Update

When the update completes successfully, you can see the message like below. If you have any problem to update the SSD, please make sure if all part number, firmware and serial number are correct or not. If that is correct, please reboot the system and try again. If the problem persists, please contact technical support at support@supertalent.com.

| Super Talent Tech FIRMWARE UPDATE UTILITY Ver                                           | 1.00 |
|-----------------------------------------------------------------------------------------|------|
| New firmware model = STT_FTM56GX25H<br>New firmware revision = 1571                     |      |
| NumRevisionCapacityModel11370238.47GSTT_FTM56GX25HTotal 1 drive foundSalast drive found |      |
| Firmware download successfully completed?<br>Remove CDROM and reboot?                   |      |
| Bye t                                                                                   |      |